Office365のトップページから「Outlook」を選択します。

| III Office 365 |     |         |          | ▶ 検索 |       |            |         |            |              | Q          | ? | Q |
|----------------|-----|---------|----------|------|-------|------------|---------|------------|--------------|------------|---|---|
| おは。            | ようご | ざいます    | ţ        |      |       |            |         |            | Office       | ■のインストール ~ |   |   |
| +              | - [ | •       | •        | w    | ×     |            | N       | 5          | <b>uj</b> ji | s          |   |   |
| 新規作            | 成   | Outlook | OneDrive | Word | Excel | PowerPoint | OneNote | SharePoint | Teams        | Sway       |   |   |

## Outlook が表示<u>された</u>ら、右上の「設定」を選択します。

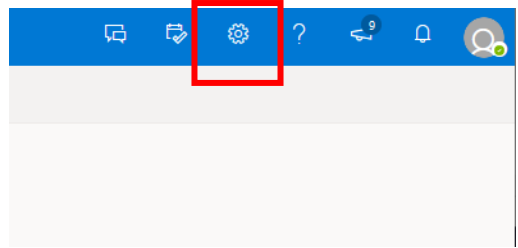

一番下の「Outlook のすべての設定を表示」を選択します。設定画面が表示されます。

| 日 <u>感</u> ? ピ ロ Q。<br>今日の予定                                                                                                    | レイアウト                                                                                                    | レイアウト ×                                                                                                    |  |
|----------------------------------------------------------------------------------------------------|----------------------------------------------------------------------------------------------------|----------------------------------------------------------------------------------------------------|--|
| 設定 ×<br>♪ Outlook の設定を検索します<br>テーマ                                                                                                    | 作成と返信<br>添付ファイル<br>ルール<br>一括処理<br>迷惑メール                                                                            | <ul> <li>優先受信トレイ</li> <li>重要なメールに注目できるように、メールを自動的に分類しますか?</li> <li>● メッセージを優先とその他に分類する</li> <li>○ メッセージを分類しない</li> </ul> |  |
| すべて表示                                                                                                    | <ul> <li>アクションのカスタマイズ</li> <li>メールを同期</li> <li>メッセージの取り扱い</li> <li>転送</li> <li>自動応答</li> <li>アイテム保持ポリシー</li> </ul> | メッセージの高さ<br>メッセージー覧の各メッセージの高さを選びます。<br>● 景大<br>● 中<br>● コンパクト                                                            |  |
| ダークモード ①     ●       優先受信トレイ ①     ●       デスクトップ通知     ●                                                                                                    | <b>3</b> <i>μ−τ</i>                                                                                                | <ul> <li>メッセージをまとめて表示</li> <li>メッセージの表示方法を選んでください。</li> <li>● メールをスレッドごとにグループ化</li> <li>○ メールをの回りません ごとして声音</li> </ul>   |  |
| 表示間隔 ①<br>・ ま ・ ・ ・ ・ ・ ・ ・ ・ ・ ・ ・ ・ ・ ・ ・ ・ ・ ・                                                                                                    |                                                                                                    | スレッドの中のメッセージの表示方法を選んでください。       ● 最新のメッセージを一番上に       ● 最新のメッセージを一番上に       ● 最新のメッセージを一番下に                             |  |
| <ul> <li>         ・         ・         ・</li> <li>         ・</li> <li></li></ul> |                                                                                                    | <u> </u>                                                                                                    |  |

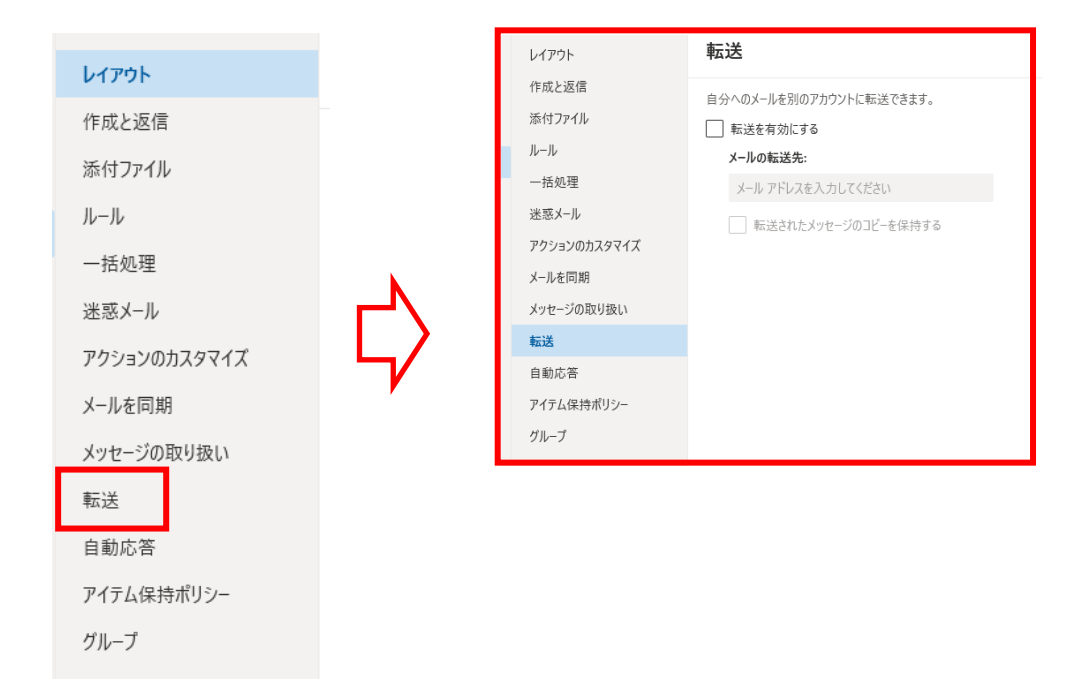

「転送を有効にする」にチェックをいれます。

| 転送                                                 |   |
|----------------------------------------------------|---|
| 自会へのメールを別のアカウントに転送できます。<br>✓  広送を有効にする<br>メールの転送先: | Г |
| メール アドレスを入力してください      転送されたメッセージのコピーを保持する         |   |

右下の「保存」を選択します。

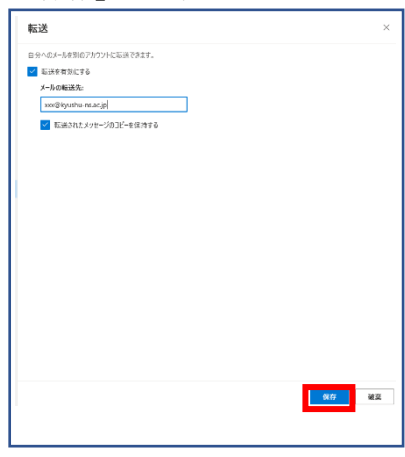

「メールの転送先」に転送したいメールア ドレスを入力し、「転送されたメッセージの コピーを保持する」にチェックを入れます。

| 転送                                           |
|----------------------------------------------|
| 自分へのメールを別のアカウントに転送できます。<br>✓ 転送を有効にする        |
| <mark>メールの転送先:</mark><br>xxx@kyushu-ns.ac.jp |
| ▶ 転送されたメッセージのコピーを保持する                        |

右上の「×」を選択して画面を閉じます

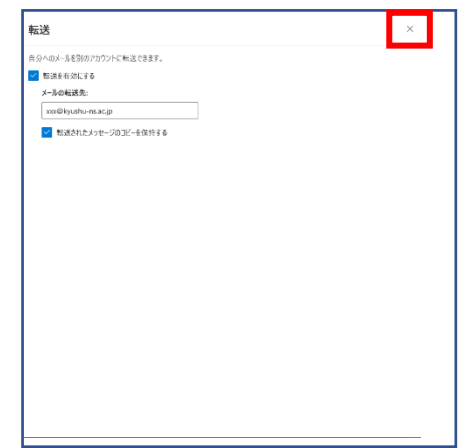

以上で転送設定が完了しました。